# Grafický tablet Deco 01/Deco mini7

# Obsah

| 1. Úvod2                                      | :   |
|-----------------------------------------------|-----|
| 1.1 Přehled produktu                          | 3   |
| 1.2 Dodáváno s vaším produktem3               | 3   |
| 2. Připojení                                  | 4   |
| 2.1 Připojení k počítači                      | .4  |
| 2.2 Připojení k telefonu nebo tabletu Android | 4   |
| 3. Kompatibilita                              | 4   |
| 4. Nastavení produktu5                        |     |
| 4.1 Instalace ovladače                        | 5   |
| 4.2 Úvod do ovladače                          | 7   |
| 4.3 Nastavení zařízení                        | 8   |
| 4.3.1 Pracovní oblast                         | 8   |
| 4.3.2 Klávesová zkratka                       | 11  |
| 4.4 Aplikace                                  | 13  |
| 4.5 Nastavení pera                            | .15 |
| 4.6 Nastavení ovladače                        | .17 |
| 4.7 Odinstalace ovladače17                    |     |
| 5. Často kladené otázky                       | 18  |

# 1. Úvod

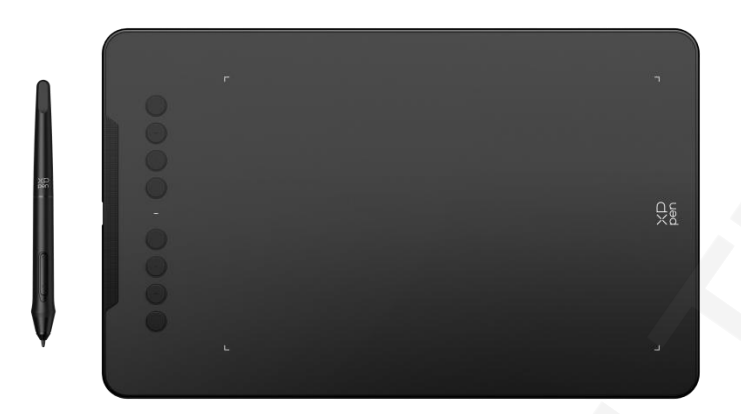

Děkujeme, že jste si vybrali XPPen **Deco 01/Deco mini7** Kreslicí Tablet. Tento uživatel manuál je speciálně navržen tak, aby podrobně popsal funkce a vlastnosti produktu. Před použitím výrobku si přečtěte tento návod, abyste zajistili bezpečné a správné použití.

Vzhledem k nejnovějším vylepšením produktu se obsah může lišit od konečného produktu a může se změnit bez předchozího upozornění.

Poznámka: Obrázky v uživatelské příručce jsou pouze orientační. Uživatelská příručka dodávaná se zařízením se může lišit v závislosti na modelu.

## 1.1 Přehled produktu

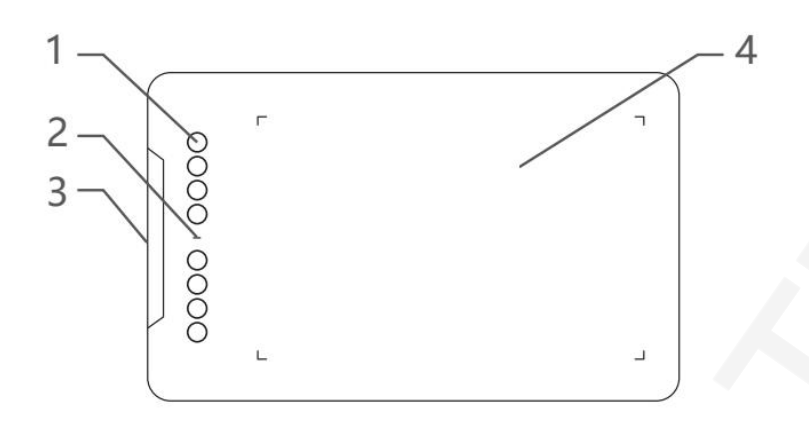

- 1、Klávesové zkratky
- 2、Kontrolka
  - A. Bliká: stylus je v dosahu, ale nedotýká se aktivní oblasti.
  - b. Vždy zapnuto: stylus je v kontaktu s aktivní oblastí.
  - C. Vypnuto: stylus je mimo aktivní oblast.
- 3、USB-C port
- 4、Aktivní oblast

# 1.2 Součástí vašeho produktu

1x Stylus 1 x Stojan na stylus(Pouze Deco 01) 1 x rukavice(Pouze Deco 01) 1 x kabel USB-C na USB-A 1x Ochranná fólie(Pouze Deco 01) 8 x Hroty 1 x adaptér USB na USB-C

\* Seznam je pouze ilustrativní. Podívejte se prosím na skutečný produkt.

# 2. Připojení

# 2.1 Připojte se k počítači

Připojte prosím kabel USB-C na USB-A zapojením konce USB-A do portu USB počítače a konce USB-C do portu USB-C tabletu.

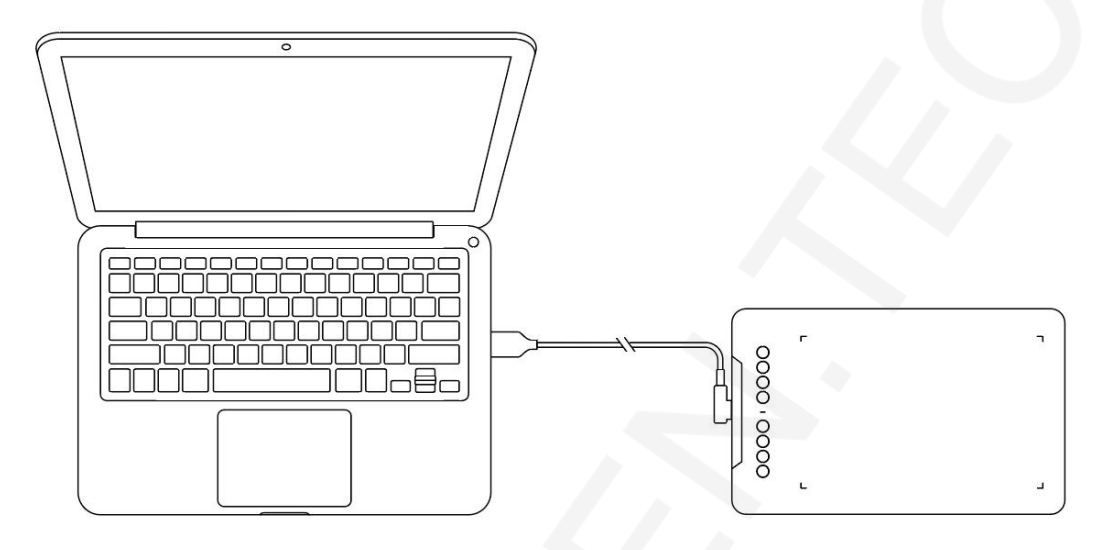

### 2.2 Připojte se k telefonu nebo tabletu Android

Připojte kabel USB-C s adaptérem OTG k zařízení Android a tabletu na kreslení.

Produkt je standardně nastaven na mapování celé oblasti. Můžete si stáhnout aplikaci XPPen tools, abyste se přizpůsobili poměru obrazovky a zajistili přesné mapování:

- Přejděte na oficiální web (https://www.xp-pen.com), stáhněte si aplikaci XPPen tools a nainstalujte ji do svého zařízení se systémem Android;
- Otevřete aplikaci a upravte aktivní oblast podle pokynů v aplikaci.

# 3. Kompatibilita

```
Windows 7 (nebo novější)
macOS 10.12 (nebo novější)
Android 10.0 (nebo novější)
Chrome OS 88 (nebo novější)
Harmony OS
Linux.
```

# 4. Nastavení produktu

## 4.1 Instalace ovladače

Aby bylo zajištěno správné fungování zařízení, nainstalujte před použitím ovladač.

Stáhněte si ovladač vhodný pro váš model produktu z webu XPPen (https:// www.xp-pen.com).

#### Poznámky:

- 1. Před instalací ovladače vypněte veškerý antivirový software a grafický software.
- 2. Před instalací odinstalujte ovladače (pokud existují) pro ostatní kreslící displeje/tablety.
- 3. Po dokončení instalace restartujte počítač.
- 4. Pro nejlepší výkon vašeho zařízení doporučujeme nainstalovat nejnovější ovladač.

#### Windows:

Rozbalte soubor. Spustte soubor "exe" jako správce a dokončete instalaci podle pokynů.

#### Mac:

Rozbalte soubor, spustte soubor "dmg" a dokončete instalaci podle pokynů. Přejděte do Nastavení systému -> Soukromí a zabezpečení -> Usnadnění; Bezdrátové: Nastavení systému -> Soukromí a zabezpečení -> Přístupnost a Bluetooth, ujistěte se, že je zaškrtnuta možnost PenTabletDriver; V opačném případě nemusí zařízení a ovladač fungovat správně.

| •••                  | < > Accessibility                                                                                                    |   |
|----------------------|----------------------------------------------------------------------------------------------------|---|
| Q Search             | Allow the applications below to control your computer.                                                                                                    |   |
| 🕑 General            | International state                                                                                                    |   |
| Appearance           |                                                                                                    |   |
| 🔞 Accessibility      |                                                                                                    |   |
| 🕄 Control Center     | Landara .                                                                                                    |   |
| 🌔 Siri & Spotlight   | 1 <b>1</b> 11                                                                                                    | - |
| 🕛 Privacy & Security |                                                                                                    |   |
| Desktop & Desk       |                                                                                                    |   |
|                      | The further state of the state of the state |   |
|                      |                                                                                                    |   |
|                      | pen lablet_Driver                                                                                                    |   |
| Screen Saver         |                                                                                                    |   |
|                      |                                                                                                    |   |
| 🔔 Lock Screen        |                                                                                                    |   |
| Mouch ID & Password  | E RECEIVER .                                                                                                    |   |
| 😕 Users & Groups     |                                                                                                    |   |
| Passwords            | + -                                                                                                    |   |
| Internet Accounts    |                                                                                                    |   |
| 🥵 Game Center        |                                                                                                    |   |
| 💳 Wallet & Apple Pay |                                                                                                    | J |

Pokud v seznamu není žádný PenTablet\_Driver, přejděte do knihovny prostředků -> Podpora aplikací -> PenDriver a přidejte ovladač ručně.

|                                                                                  | 9 | 1                                                                                                    | 📄 PenDriver |                                                                                                    |                                                | Q Search                                                    |  |
|----------------------------------------------------------------------------------|---|----------------------------------------------------------------------------------------------------|-------------|----------------------------------------------------------------------------------------------------|------------------------------------------------|-------------------------------------------------------------|--|
| <ul> <li>Applications</li> <li>Library</li> <li>System</li> <li>Users</li> </ul> |   | Apple<br>Application Suppo<br>Audio<br>Bluetooth<br>Caches<br>Catacomb<br>ColorPickers<br>ColorSync<br>Components | rt >> 0     | <ul> <li>CrashReporter</li> <li>FLEXnet Publisher</li> <li>Foxit Software</li> <li>GarageBand</li> <li>LifeMediaBrowser</li> <li>LetsVPN</li> <li>livefsd</li> <li>Logic</li> <li>Microsoft</li> <li>PenDriver</li> </ul> | ><br>><br>><br>><br>><br>><br>><br>><br>><br>> | <ul> <li>PenTablet_Driver</li> <li>PenTabletInfo</li> </ul> |  |
|                                                                                  |   |                                                                                                    |             |                                                                                                    |                                                | Cancel Ope                                                  |  |

#### Linux:

Deb: Zadejte příkaz "sudo dpkg -i". Přetáhněte instalační soubor do okna a spusťte příkaz;

Rpm: Zadejte příkaz "sudo rpm -i". Přetáhněte instalační soubor do okna a spusťte příkaz;

Tag.gz: Rozbalte soubor. Zadejte příkaz "sudo". Přetáhněte "install.sh" do okna a spusťte příkaz.

# 4.2 Úvod do ovladače

Ovladač se po instalaci spustí automaticky. Pokud se nespustí automaticky, spusťte jej prosím ručně.

Pokud zařízení není připojeno nebo se připojení nezdaří, zobrazí se následující výzva. V takovém případě zkuste restartovat počítač nebo ovladač nebo se obratte na náš servisní personál se žádostí o podporu.

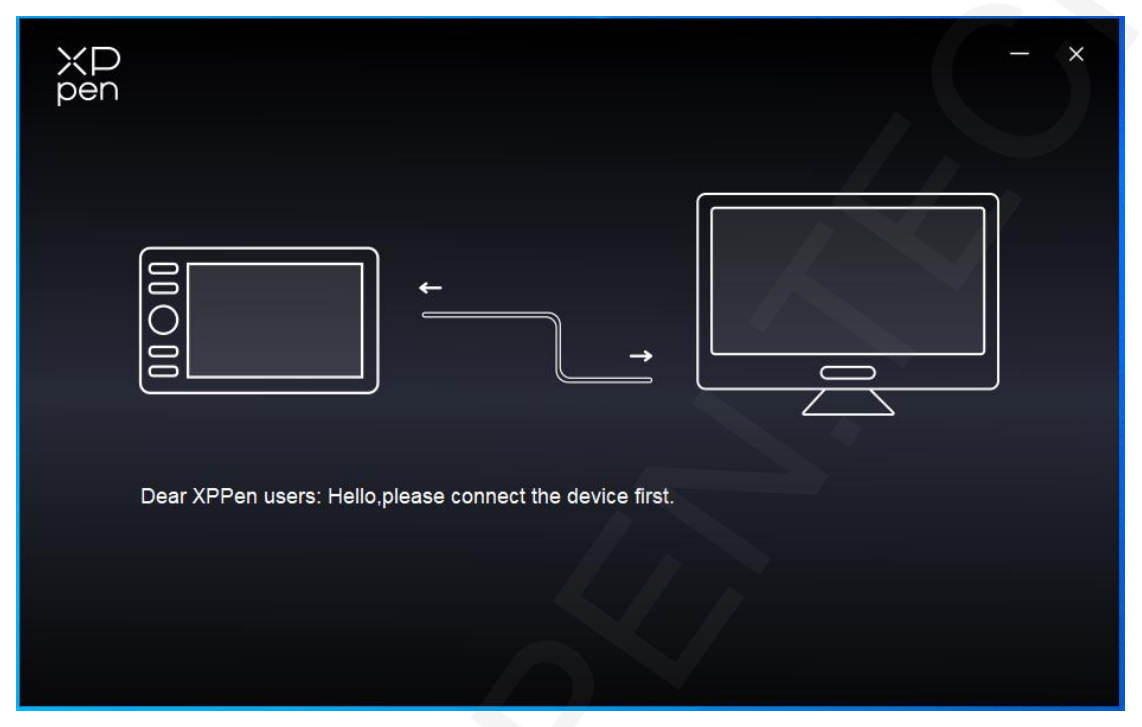

Pokud je zařízení úspěšně připojeno k počítači, zobrazí se název zařízení v levém horním rohu ovladače.

| ХР<br>pen      | Deco 01 V3 | XD<br>pen                            | + -  | - × |
|----------------|------------|--------------------------------------|------|-----|
|                |            |                                      |      | © ⊘ |
|                |            | C B F                                |      |     |
| Ö              |            | Alt     Space     Ctrl+Z     Ctrl+++ | d se |     |
|                |            | Ctrl+-<br>Show driver panel          |      |     |
| 4.0.1(d8c7dec) |            | Work area                            | a    |     |

Prostřednictvím ovladače můžete připojit až více zařízení současně. Přizpůsobit a

nastavení konkrétního zařízení po přepnutí na toto zařízení a všechny provedené změny se budou vztahovat pouze na toto zařízení.

### 4.3 Nastavení zařízení

#### 4.3.1Pracovní oblast

Přejděte na Pracovní oblast a definujte mapování mezi pracovní oblastí zařízení a oblastí zobrazení obrazovky.

#### Obrazovka

|                | Deco 01 V3                               |          |              |                          | – ×           |
|----------------|------------------------------------------|----------|--------------|--------------------------|---------------|
|                | ← Work area                              |          |              |                          | $\mathcal{C}$ |
|                |                                          |          |              |                          |               |
| 2              |                                          |          | P            |                          |               |
| ¢              |                                          |          |              |                          |               |
|                | Screen                                   |          |              |                          | Pen Tablet    |
|                | All monitor(0,0,1920,1080)               |          | Rotation(0°) |                          | ~             |
|                |                                          |          |              |                          | 1:1           |
| 4.0.1(d8c7dec) | Set full screen Customize screen<br>area | Identify | Full area    | Customize active<br>area | Proportion    |

Můžete nastavit mapování mezi zobrazovanou oblastí aktuálního monitoru a zařízením.

Pokud je v duplicitním režimu použito více monitorů, bude pracovní oblast zařízení mapována na všechny monitory. Když se pero pohybuje v pracovní oblasti, kurzor na všech monitorech se bude pohybovat současně.

Pokud se v rozšířeném režimu používá více monitorů, přejděte na karty monitorů a vyberte jeden z monitorů, na který bude mapována pracovní oblast zařízení.

Pro nastavení oblasti mapování monitoru jsou k dispozici dvě možnosti:

- 1. Nastavit celou obrazovku: Celá oblast vybraného monitoru;
- 2. Přizpůsobení oblasti obrazovky: Existují tři způsoby přizpůsobení pracovní oblasti.

| Customize screen area     |                                                     |
|---------------------------|-----------------------------------------------------|
| 1. Drag to select an area | ×                                                   |
|                           | Y 0<br>W 1920<br>H 1080<br>Click to set screen area |

- Tažením vyberte oblast: Přetáhněte kurzor z jednoho bodu na druhý na obrazovce.
- Kliknutím nastavíte oblast obrazovky: Klepnutím na pozici levého horního rohu a pozici v pravém dolním rohu vyberte na monitoru.
- Souřadnice: Ručně zadejte souřadnice do odpovídajících vstupních polí pro X, Y, W a H.

#### Identifikovat:

Identifikujte všechny připojené monitory. Číselný identifikátor se zobrazí v levém dolním rohu každého monitoru.

## **Kreslicí Tablet**

| ХР             | Deco 01 V3                               |          |                                 | – ×        |
|----------------|------------------------------------------|----------|---------------------------------|------------|
| pen            | ← Work area                              | <u>a</u> |                                 | C          |
|                |                                          |          |                                 |            |
| L              |                                          | •        |                                 |            |
| ¢              |                                          |          |                                 |            |
|                | Screen                                   |          |                                 | Pen Tablet |
|                | All monitor(0,0,1920,1080)               |          | Rotation(0°)                    | · ·        |
| 4.0.1(d8c7dec) | Set full screen Customize screen<br>area | Identify | Full area Customize active area | Proportion |

Ovladač umožňuje následující způsoby nastavení pracovní oblasti zařízení:

- 1. Celá oblast: K dispozici je celá pracovní oblast zařízení.
- 2. Přizpůsobte aktivní oblast: Tři způsoby.

| Customize active area     |                                                               |
|---------------------------|---------------------------------------------------------------|
| 1. Drag to select an area | X 0<br>Y 0<br>W 1000<br>H 625<br>Click to set the active area |
|                           | Cancel                                                        |

- Přetažením vyberte oblast: Přetáhněte kurzor z jednoho bodu na druhý na zařízení.
- Kliknutím nastavíte aktivní oblast: Pomocí stylusu klikněte na pozici v levém horním rohu a v pravém dolním rohu na vašem zařízení.
- Souřadnice: Ručně zadejte souřadnice do odpovídajících vstupních polí pro X, Y, W a H.
- 3. Proporce: Přizpůsobte proporčně pracovní plochu vašeho zařízení a vybranou zobrazovací plochu. Například: Pokud po výběru proporce nakreslíte na zařízení kruh, kruh se nakreslí

se na obrazovce objeví, ale některá část pracovní oblasti nemusí být použita. Pokud však nezvolíte proporce a nenakreslíte kruh, může se kruh na obrazovce změnit v elipsu.

#### Otáčení:

Pro použití můžete zařízení nastavit na 0°, 90°, 180° a 270° ve směru hodinových ručiček. Režim pro levou ruku: Otočit o 180°.

#### 4.3.2 Klávesová zkratka

Kliknutím na umístění klávesových zkratek na obrázku přizpůsobíte jeho funkci.

| ХР<br>pen      | Deco 01 V3 | pen XD              | + -         | – ×  |
|----------------|------------|---------------------|-------------|------|
|                |            |                     |             | © () |
|                |            | · · ·               |             |      |
| 2              |            | ● B<br>○ E<br>○ Ait |             |      |
| ø              |            | Space               | С, sa<br>Ха |      |
|                |            | Ctrl++              |             |      |
|                |            | Show driver panel   |             |      |
|                |            |                     |             |      |
|                |            | Work area           |             |      |
| 4.0.1(d8c7dec) |            |                     |             |      |

Klávesnice:

|                 | Shortcut key settings      |          |
|-----------------|----------------------------|----------|
| Shortcut keys   | Keyboard (up to 20 groups) | Windows+ |
| Mouse control   |                            |          |
| Other           |                            |          |
| Run application |                            |          |
|                 |                            |          |
|                 |                            |          |
|                 | Customised name            |          |
|                 | Default                    | Cancel   |
|                 |                            |          |

Můžete nastavit klávesovou zkratku, například ji nastavit jako "Alt+A" v 3D MAX, aby bylo možné použít nástroj pro zarovnání.

Lze nastavit více skupin klávesových zkratek. Zadejte například Ctrl+C, Ctrl+V a po stisknutí klávesy se všechny funkce klávesových zkratek spustí jednou.

Windows (Command): Můžete přidat kombinovanou klávesu obsahující systémový klíč, například: pro zadání Win(Cmd)+Shift+3 můžete stisknout Shift+3 a ovladač automaticky zobrazí systémovou klávesu.

#### Ovládání myší:

| Shortcut key settings          |                                                                                             |  |  |
|--------------------------------|---------------------------------------------------------------------------------------------|--|--|
| Shortcut keys<br>Mouse control | Shift     O     Left click       O     Ctrl     O                                           |  |  |
| Other<br>Run application       | Left Alt     Middle click       Right Alt     +       Space     Scroll up       Scroll down |  |  |
|                                | Customised name                                                                             |  |  |
|                                | Default Cancel OK                                                                           |  |  |

Nastavte kombinaci kláves myši a klávesnice. S vybranými "Shift" a "Left Click" mohou být akce zkratek povoleny v aplikaci, která podporuje takové kombinace kláves.

#### **Režim Other-Precision:**

Omezte pracovní oblast zařízení na určitou oblast. Tato funkce vám může umožnit vytvářet podrobnější výkresy.

#### Spustit aplikaci:

Spusťte vybranou aplikaci.

#### Přizpůsobený název:

Název aktuálního nastavení můžete upravit.

# 4.4 Aplikace

Ovladač umožňuje nastavit různé funkce pro různé aplikace.

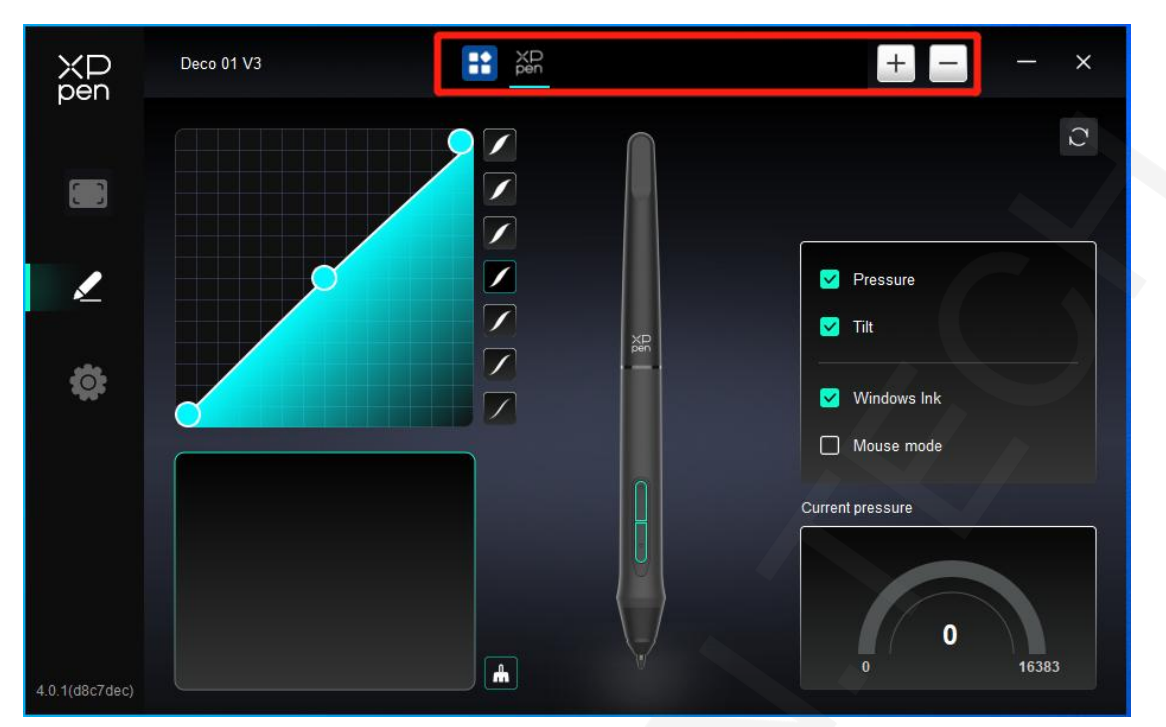

Přidejte aplikaci ze seznamu aplikací, zaškrtněte aplikaci a poté přizpůsobte funkce kláves pera.

Pokud například vyberete aplikaci a změníte její konfiguraci, změna je platná pouze tehdy, když aplikaci používáte. Když přepnete na jinou aplikaci, ovladač to automaticky rozpozná. Můžete přidat až 7 aplikací.

1. Klepnutím na ikonu + v pravém horním rohu lišty aplikací otevřete seznam aplikací;

2. Vyberte aplikaci, kterou chcete přidat ze spuštěných aplikací, nebo klepněte na Procházet a přidejte ji z nainstalovaných aplikací;

3. Kliknutím na "OK" přidáte vybranou aplikaci;

4. Vyberte přidanou aplikaci a kliknutím na ikonu - v pravém horním rohu lišty aplikací aplikaci odstraňte.

Pokud vyberete všechny ostatní aplikace, bude to platit i pro ostatní nepřizpůsobené aplikace.

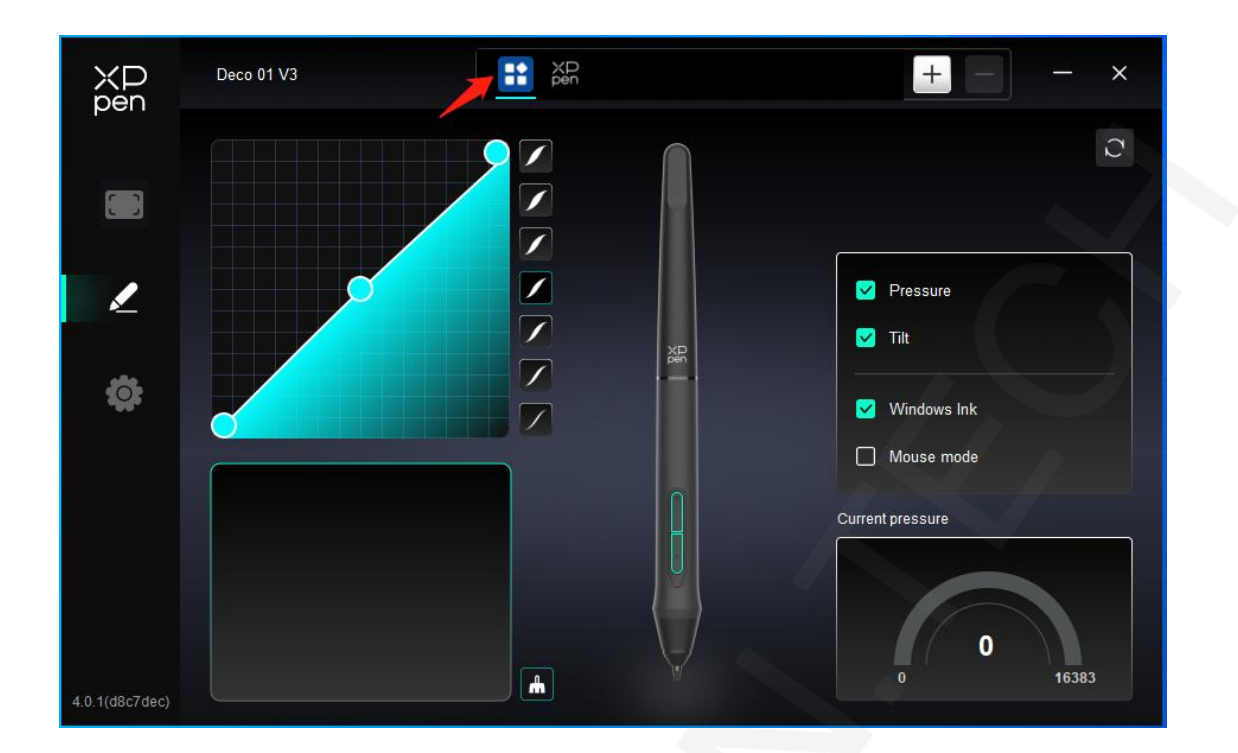

### 4.5 Nastavení pera

Když je stylus v pracovní oblasti, zařízení jej rozpozná a přidá jej do ovladače. Použitý stylus by měl být kompatibilní se zařízením.

#### Klávesy pera

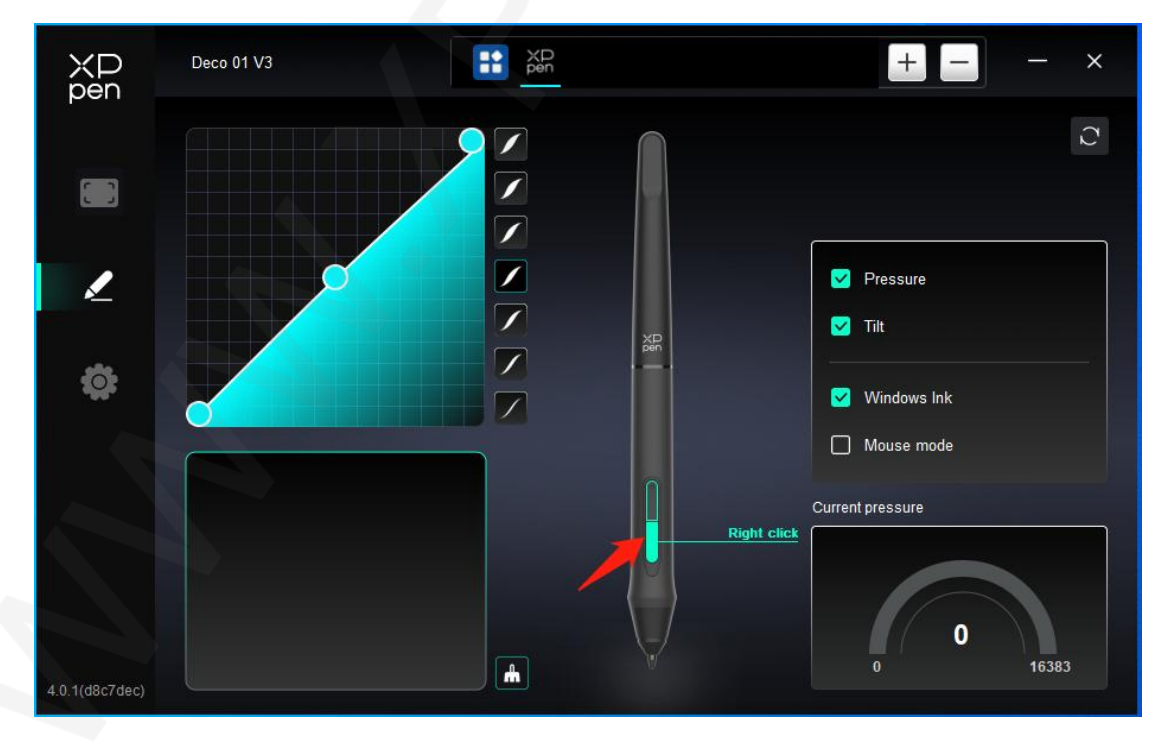

Způsob nastavení nebo použití je stejný jako u klávesových zkratek, viz 4.3.2.

# Tlak

Úpravou tlakové křivky nebo výběrem přednastavených možností tlaku.

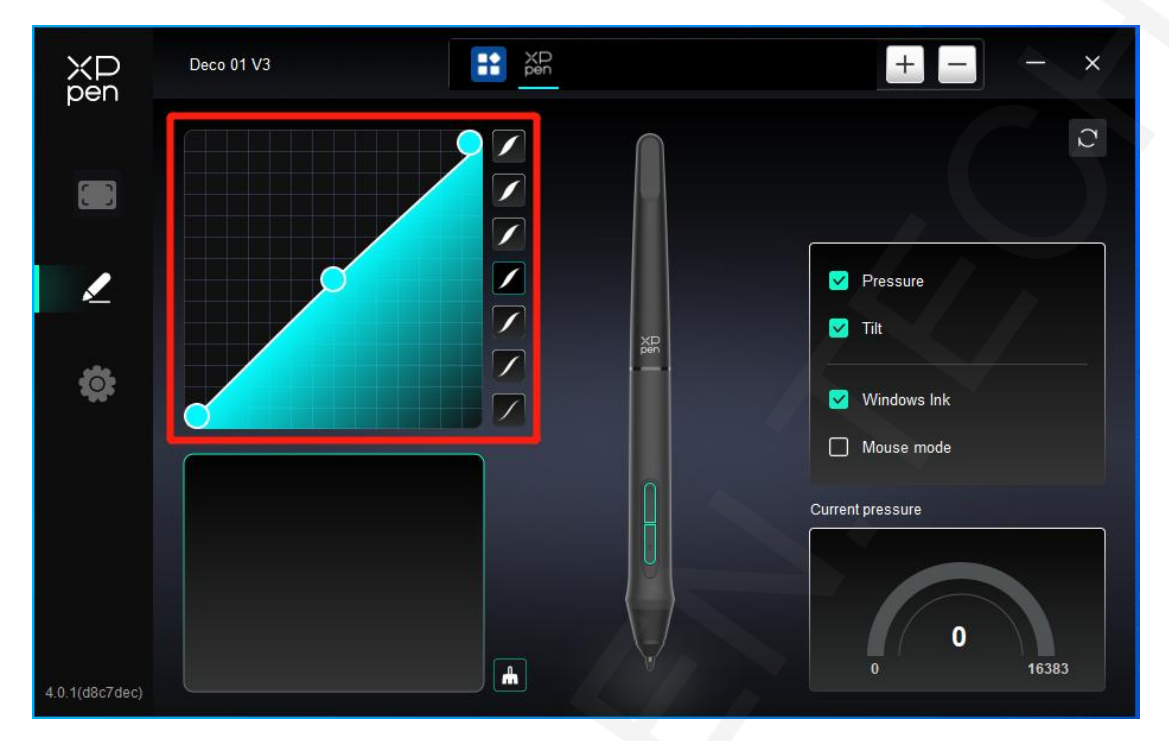

#### Aktuální tlak:

Otestujte aktuální úroveň citlivosti na tlak vašeho

#### stylusu. Tlak:

Po vypnutí bude citlivost dotykového pera deaktivována. Náklon:

Po vypnutí bude funkce naklánění stylusu deaktivována. Režim

#### myši:

Když přesunete pero z pracovní oblasti, kurzor zůstane tam, kde odejdete, což je jako ovládání myši. Vyberte režim a můžete upravit rychlost kurzoru na vašem zařízení. Pokud režim nevyberete, použije se ve výchozím nastavení režim pera.

#### Windows Ink (pouze pro Windows):

Windows podporuje funkci psaní rukou. Pokud potřebujete tuto funkci použít v Microsoft Office/Whiteboard nebo jiném softwaru, prosím nevypínejte ji.

#### 4.6 Nastavení ovladače

| XD<br>pen       | Deco 01 V3 — >                                            | < |
|-----------------|-----------------------------------------------------------|---|
|                 | Common Export config Import config                        |   |
| L               | Current device Diagnostic tool Feedback Default           |   |
| \$              | Prompt                                                    |   |
|                 | Shortcut keys                                             |   |
|                 |                                                           |   |
| 4.0.1/(007/000) | Copyright © 2024 XPPEN TECHNOLOGY CO.All rights reserved. |   |

#### Import a export konfigurace:

Konfigurace můžete importovat/exportovat a číst nebo uložit jejich nastavení.

Tato funkce je dostupná pouze pro stejný operační systém. Diagnostický

#### nástroj:

Diagnostický nástroj můžete použít v případě jakýchkoli problémů při používání ovladače.

#### Zpětná vazba:

Pokud máte nějaké dotazy nebo návrhy během používání ovladače, můžete nám prostřednictvím této stránky poskytnout zpětnou vazbu.

#### Delault:

Obnovte všechna výchozí nastavení ovladače, vaše aktuální přizpůsobená nastavení budou obnovena na výchozí.

#### Výzva:

Když je vypnuto, při stisknutí tlačítek se ve spodní části obrazovky nebudou zobrazovat výzvy k tlačítkům.

#### Klávesové zkratky:

Po vypnutí budou všechny funkce tlačítek na zařízení deaktivovány.

### 4.7 Odinstalace ovladače

#### Windows:

Přejděte na Start -> Nastavení -> Aplikace -> Aplikace a funkce, najděte "Pentablet" a poté klikněte levým tlačítkem na "Uvolnit" podle pokynů.

#### Mac:

Přejděte na [Go]-> [Applications], najděte XPPen a poté klikněte na "UninstallPenTablet" podle pokynů.

#### Linux:

Deb: Zadejte příkaz "sudo dpkg -r XPPenLinux" a spusťte příkaz; Rpm: Zadejte příkaz "sudo rpm -e XPPenLinux" a proveďte příkaz; Tag.gz: Rozbalte soubor. Zadejte příkaz "sudo". Přetáhněte uninstall.sh do okna a spusťte příkaz.

#### 5.Časté dotazy

1. Počítač nerozpozná zařízení.

Zkontrolujte, zda použitý port USB počítače funguje normálně. Pokud ne, použijte jiný port

- USB. 2. Stylus nefunguje.
  - a) Ujistěte se, že používáte stylus, který byl původně dodán s vaším zařízením;
  - b) Ujistěte se, že jste ovladač nainstalovali správně, a zkontrolujte, zda je nastavení pera ovladače normální.
- 3. Kreslicí software nemůže snímat tlak pera, zatímco se kurzor může pohybovat.
  - c) Zkontrolujte, zda kreslicí software podporuje tlak pera;
  - d) Stáhněte si nejnovější instalační soubory ovladače z webu XPPen a zkontrolujte, zda je tlak pera v ovladači normální;
  - e) Před instalací ovladače vypněte antivirový software a grafický software;
  - f) Před instalací odinstalujte ovladače pro jiné kreslicí displeje;
  - g) Po dokončení instalace restartujte počítač;
  - h) Pokud je tlak pera v ovladači normální (Windows: ujistěte se, že je v nastavení pera ovladače povolena funkce Windows Ink), spustte kreslicí software a znovu jej otestujte.
- 4. Latence čáry během kreslení pomocí softwaru.

Zkontrolujte, zda konfigurace počítače (CPU&GPU) splňuje doporučené požadavky na konfiguraci nainstalovaného softwaru pro kreslení, a optimalizujte související funkce pomocí nastavení podle často kladených otázek zveřejněných na oficiálních stránkách softwaru pro kreslení.

Toto digitální zařízení třídy B vyhovuje kanadské normě ICES-003. Číselné oblečení od třídy B nejlépe odpovídá normě NMB-003 v Kanadě.

#### Pokud potřebujete další pomoc, kontaktujte nás na adrese:

Webová stránka: www.xp-pen.com E-mail: service@xp-pen.com

> Distributor Sunnysoft s.r.o. Kovanecká 2390/1A 190 00 Praha 9-Libeň